# オンライン消費生活相談

## ご利用の手引き

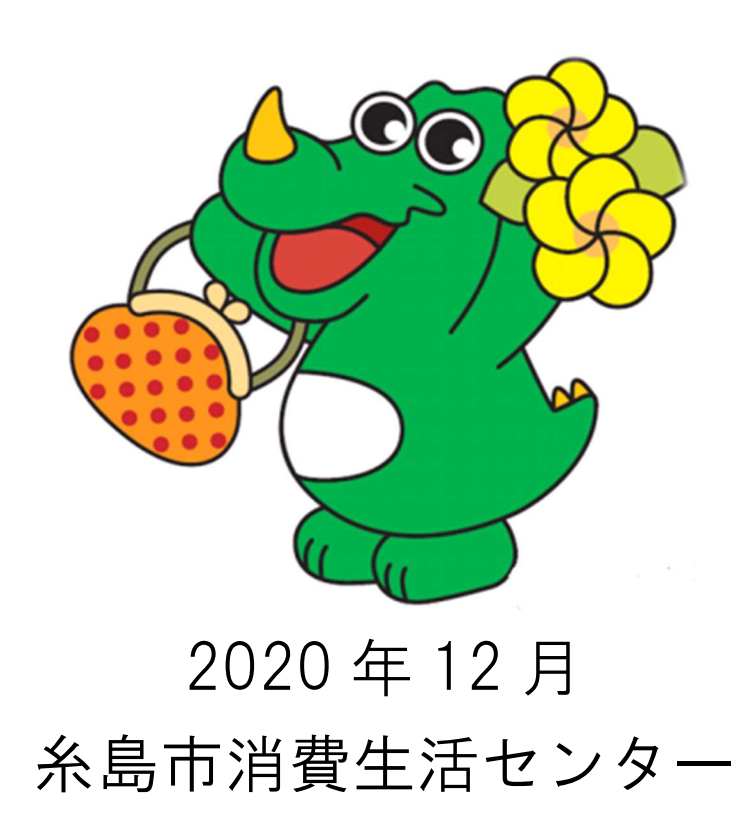

## zoom消費生活オンライン相談の流れ

| ステップ      | 内容              | 備考 | ページ |
|-----------|-----------------|----|-----|
| Stop 1    | 糸島市消費生活センターホームペ |    |     |
| Siehi     | ージ内のオンライン相談申込み画 |    |     |
| オンライン相談予約 | 面から、氏名、メールアドレス、 |    | 2   |
|           | 相談希望日時等を入力して下さ  |    |     |
|           | い。              |    |     |

| Step2     | Windows 搭載パソコン、iOS 又は<br>Android スマートフォンに Zoom | 既にインストー<br>ルが済んでいる |   |
|-----------|------------------------------------------------|--------------------|---|
| Zoom アプリを | アプリをインストールしてくださ                                | 場合は不要で             | 6 |
| インストール    | い。                                             | す。                 |   |
|           |                                                |                    |   |

| Step3  | 消費生活センターから、Zoom ミ<br>ーティングに参加のための URL | この情報は他の<br>人には絶対に伝 |   |
|--------|---------------------------------------|--------------------|---|
| 予約メールの | を送付します。                               | えないでくださ            | 7 |
| 受信     |                                       | い。                 |   |
|        |                                       | <u> </u>           |   |

| Step4      | メールで送付された URL を、予<br>約時間の数分前にクリックしてく |   |
|------------|--------------------------------------|---|
| メールから      | ださい。Zoom アプリが起動しま                    | 8 |
| Zoom にアクセス | す。                                   |   |

| Step5              | 予約時間になると相談員が応対し<br>ますので、消費生活相談を開始し | <br> |
|--------------------|------------------------------------|------|
| Zoom で<br>消費生活相談開始 | てください。                             | 8    |
|                    |                                    |      |

#### Step1 オンライン相談予約

1. 下記のアドレスから「オンライン相談予約」申し込み画面へアクセスしてください。

#### QR コードを読み込む場合

携帯電話やスマートフォンの QR コード読み取り機能を使えば、予約画面にア クセスすることができます。

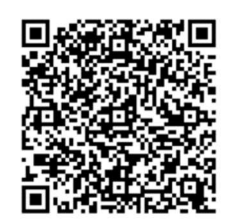

#### URL を入力する場合

https://www.city.itoshima.lg.jp/inquiry/SITE0000000000000000000/online.html

2. オンライン消費生活相談の予約画面から、氏名、メールアドレス、住所 (市町名)、電話番号、相談日、相談時間等の必要事項を入力してくださ い。

| Q サイト内検索 検索<br>くらしの情報<br>Living guide 市の施設<br>Facility information Migration guide City administration Sightseeing guide 企業・事業者<br>Businesses                                 | くらしの情報<br>Living guide 市の施設 移住・定住情報<br>Migration guide 市政情報<br>City administration 銀光情報<br>Sightseeing guide 企業・事業者<br>Businesses<br>◆ トップページ > オンライン相談予約申し込み【消費生活センター】<br>オンライン相談予約申し込み【消費生活センター】                      | 糸島市     ITOSHIMA CITY OFFICIAL WEBSITE      |                            | ◀)) 音声読み上げ                  | Foreign Language          | 文字サイズ 小 🖶 大                     |
|----------------------------------------------------------------------------------------------------|----------------------------------------------------------------------------------------------------|---------------------------------------------|----------------------------|-----------------------------|---------------------------|---------------------------------|
| くらしの情報<br>Living guide     市の施設<br>Facility information     移住・定住情報<br>Migration guide     市政情報<br>City administration     観光情報<br>Sightseeing guide     企業・事業者<br>Businesses | <ul> <li>くらしの情報<br/>Living guide</li> <li>市の施設<br/>Facility information</li> <li>移住・定住情報<br/>Migration guide</li> <li>市政情報<br/>City administration</li> <li>Sightseeing guide</li> <li>企業・事業者<br/>Businesses</li> </ul> |                                             |                            |                             | Q サイト内検索                  | 検索                              |
|                                                                                                    | ★ トップページ> オンライン相談予約申し込み (消費生活センター) オンライン相談予約申し込み【消費生活センター】 注意                                                                                                    | くらしの情報<br>Living guide Facility information | 移住・定住情報<br>Migration guide | 市政情報<br>City administration | 観光情報<br>Sightseeing guide | 企業・事業者<br><sup>Businesses</sup> |
| ★ <u>トップページ</u> > オンライン相談予約申し込み【消費生活センター】                                                                                                    | オンライン相談予約申し込み【消費生活センター】<br>注意                                                                                                    | ↑ トップページ > オンライン相談予約申し込み (消費生活)             | 229-1                      |                             |                           |                                 |
|                                                                                                    | 注意                                                                                                    | オンライン相談予約                                   | 約申し込み【涼                    | 肖費生活セン                      | ター】                       |                                 |
| ▶ オンライン相談予約申し込み【消費生活センター】                                                                                                    |                                                                                                    |                                             |                            |                             |                           |                                 |
| オンライン相談予約申し込み【消費生活センター】                                                                                                    |                                                                                                    | 注意                                          |                            |                             |                           |                                 |

| オンライン相談予約申し込み【消費生活センター】                                                                                                    |
|----------------------------------------------------------------------------------------------------|
| 注意                                                                                                    |
| <ul> <li>相談は無料ですが、インターネットに接続しての相談のため、通信費は自己負担となります。</li> <li>オンライン消費生活相談の回答の録画・流用・転載は、固くお断りします。</li> <li>予約状況により、ご希望の日時がお取りできない場合があります。</li> <li>電話・来庁相談は予約不要です。</li> </ul> |
| 土曜日、日曜日、祝日は受け付けておりません                                                                                                    |
| 氏名 103                                                                                                    |
| メールアドレス 🚳                                                                                                    |
| 確認のためもう一度入力してください                                                                                                    |
|                                                                                                    |
| 住所 12/20                                                                                                    |
|                                                                                                    |
|                                                                                                    |
| 相談希望日時 1000<br>土曜日、日曜日、祝日は受け付けておりません<br>                                                                                                    |
| 相談希望時間 🔯                                                                                                    |
| <ul> <li>○ 10時から</li> <li>○ 14時から</li> <li>○ 16時から</li> </ul>                                                                                                    |
| 相談概要 🜌 (1-1000文字)                                                                                                    |
| 確認                                                                                                    |

(1) オンライン相談希望日及び申込日は平日に限ります。相談希望日の前日 の午前中までに(月曜日に相談を希望する場合は、前の週の金曜日の午前中ま でに)お申し込みください。

(2)予約状況により、ご希望の日時がお取りできない場合があります。

(3)対応する消費生活相談員の指名はできません。

(4)相談希望時間は以下の3枠で実施します。

10:00~ / 14:00~ / 16:00~

※ 相談はお一人様一回につき 60 分間以内とします。

3. 入力後「確認」をクリックします。

| 相談希望時間 2020       |   |    |
|-------------------|---|----|
| ○10時から            |   |    |
| ○14時から            |   |    |
| ○16時から            |   |    |
| 相談概要 🜌 (1-1000文字) |   |    |
|                   | ~ |    |
|                   | ~ |    |
|                   |   |    |
|                   |   | 確認 |

4. 予約内容の確認画面が表示されますので、「この内容で送信する」をクリックします。

| オンライン相談予約申し込み確認【消費生活センター】 |                                                                    |  |
|---------------------------|--------------------------------------------------------------------|--|
| 土曜日、日曜日、祝日は               | は受け付けておりません                                                        |  |
| 氏名                        | 糸島 いとゴン                                                            |  |
| メールアドレス                   | $\times \times \times \times @ \times \times \times \times \times$ |  |
| 住所                        | 糸島市前原西1-1-1                                                        |  |
| 電話番号                      | 0923322098                                                         |  |
| 相談希望日時                    | 2021/01/04                                                         |  |
| 相談希望時間                    | 10時から                                                              |  |
| 相談概要                      | インターネット通販でクレジットカードを使って靴を購入したが、違う色の靴が届いた。返品し<br>たい。                 |  |
| 以上の内容で送信します。ご確            | 認のうえ、「この内容で送信する」ボタンを押してください。                                       |  |
|                           | 反る この内容で送信する                                                       |  |

5.「オンライン相談予約」申し込みが完了しました。

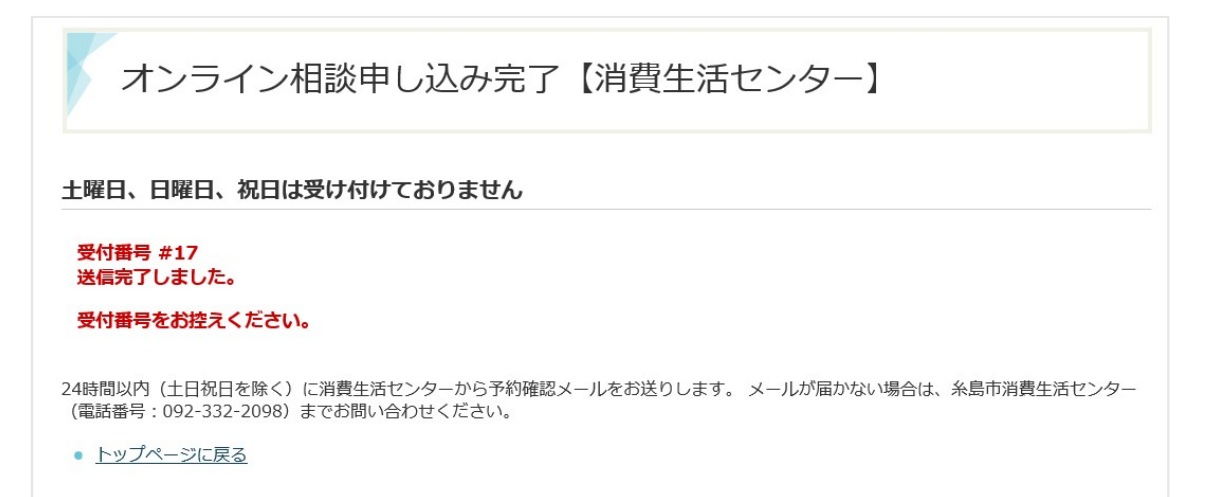

#### Step2 Zoom アプリをインストール

#### Zoom を初めて利用される方は以下の操作をお願いします。

■パソコンへのダウンロード・インストール(パソコンのカメラ必須)

- 1. パソコンから Zoom の公式ホームページ URL (https://zoom.us/download) を入力します。
- 2. 「ミーティング用 Zoom クライアント」のダウンロードをクリックする と、クライアントアプリのインストーラーがダウンロードされます。
- ダウンロードしたインストーラーを起動すると、インストールが始まります。

画面の指示に従って、インストールを行ってください。

■スマートフォンへのダウンロード・インストール

- 1. 各 OS のアプリ提供プラットフォームを利用します。iPhone の場合は 「App Store」、Android スマートフォンの場合は「Google Play」です。
- 2. アプリを名前で検索します。検索欄に「Zoom」と入力し、検索してください。

「ZOOM Cloud Meetings」が該当のアプリです。

iPhone の場合は「入手」、Android スマートフォンの場合は「インストール」をタップするとダウンロードが始まります。画面の指示に従って、インストールを行ってください。

※通信費は自己負担となります。

(通信キャリアの契約プラン等によっては通信費が高額となる場合がありま す。)

#### Step3 予約メールの受信

「予約メール」にて、Zoom ミーティングに参加のための URL を送付します。 予約メールは、「オンライン相談予約」申し込みで入力いただいたメールアド レスに送信します。当日の予約状況により、ご希望の日時に予約が取れな 場合もありますので、ご了承ください。

メールは送信専用です。予約受付後、時間変更やキャンセルが生じた場合に は、電話にてご連絡をお願いします。

送信元アドレス: shohi@city.itoshima.lg.jp

(受信メール例)

標題:【糸島市消費生活センター】オンライン相談の予約を受け付けました。

本文

○○様

糸島市消費生活センター オンライン消費相談受付担当です。 以下の日時で、オンライン消費生活相談を承りました。

日時:202〇年〇月〇日 〇:〇〇~〇:〇〇 開始の3分前になりましたら、以下のリンクをクリックしてください。

Zoomミーティングに参加する

 $\underline{\rm https//zoom.\,us/j/}{\sim}$ 

ミーティング ID:000 0000 0000 パスワード:000000

※本メールは送信専用です。

本メールへの返信にてお問い合わせいただいてもご回答できません。

時間変更やキャンセルが生じた場合には、下記の連絡先までご連絡をお願いします。

糸島市消費生活センター

〒819-1192 糸島市前原西一丁目1番1号

TEL: 092-332-2098/FAX: 092-324-2531

#### Step4 メールから Zoom にアクセス

#### 相談予約時間の3分程前から、相談の準備をお願いします。

予約メール本文中のアドレス(http://から始まる URL)をクリック(スマート フォンの場合はタップ)すると、Zoom のアプリケーションが起動します。 画面の指示に従い、Zoom のミーティングができるように準備してください。

- (1) Web カメラ及びマイクが正常に使えるか、事前に確認してください。
- (2)「音声のみ」や「チャット機能のみ」での相談はお受けできません。
- (3)相談は無料ですが、インターネットに接続しての相談のため、通信費は 自己負担となります。

(通信キャリアの契約プラン等によっては通信費が高額となる場合がありま す。)

(4)対応する消費生活相談員の指名はできません。

(5) オンライン消費生活相談の回答を録画・流用・転載することは固くお断 りします。

#### Step5 Zoom で消費生活相談開始

消費生活センター側が「ミーティングの開始」をすると画面に相談員が映り、 相談が始まります。

※相談は無料ですが、インターネットに接続しての相談のため、通信費は自 己負担となります。

(通信キャリアの契約プラン等によっては通信費が高額となる場合がありま す。)

困ったときはすぐ相談!

### 糸島市消費生活センター

### 092-332-2098

相談時間 月~金曜日(祝日·年末年始を除く) 9:00~17:00